# 2022年度 第8回 心血管インターベンション技師制度(ITE)試験

# 申請 マニュアル

## 日本心血管インターベンション治療学会 ITE担当

|    | ●実施要項・申請スケジュール                                                                                                    | …рЗ                                                  |
|----|----------------------------------------------------------------------------------------------------|------------------------------------------------------|
| 日次 | ●申請要項                                                                                                    | …p4                                                  |
|    | ●申請にあたっての注意事項                                                                                                    | …p5                                                  |
|    | ●CVIT資格申請システムへのログインについて<br>・パスワード登録方法                                                                                                    | …рб<br>…р9                                           |
|    | <ul> <li>●CVIT資格申請システム申請方法について<br/>申請内容(ITE試験)の選択方法<br/>書類の提出</li> <li>・新規申請書</li> <li>・経験症例証明書</li> <li>・証明者証明書</li> <li>・資格免許証</li> <li>・書類提出完了と申請について</li> </ul> | p12<br>p13<br>p16<br>p18<br>p20<br>p23<br>p25<br>p27 |
|    | ●申請後 受付完了と再提出について<br>・申請ステータス(トップページ)について<br>・書類が再提出となった場合                                                                                                    | ···p29<br>···p30<br>···p31                           |
|    | ●最後に                                                                                                    | …p34                                                 |

## 2022年度 第8回心血管インターベンション技師制度(ITE)試験

| 実施要項                                                                     |  |
|--------------------------------------------------------------------------|--|
| 【書類審査】<br>申請受付期間:2022年10月1日(土)~10月31日(月)23:59 迄                          |  |
| 【筆記試験】<br>日時:2023年3月3日(金)発送 ~ 2023年3月13日(月)CVIT事務局必着<br>実施方法:郵送による自宅での試験 |  |

## 申請スケジュール(予定) ※変更となる場合がございますので、随時HP・メールにて詳細ご確認ください。

|     | 2022年            |                         | 2023年          |                                    |         |                                             |                          |
|-----|------------------|-------------------------|----------------|------------------------------------|---------|---------------------------------------------|--------------------------|
|     | 10月1日~<br>10月31日 | 11月中旬~<br>12月上旬         | 2月中旬           | 3月3日~3月13日                         | 3月14日~  | 4月中旬~下旬                                     | 5月下旬~6月<br>上旬頃           |
| 申請者 | 申請受付             | 受験料振込<br>(6,000円)       | 受験票到着<br>(メール) | 試験期間<br>※ 届き次第、試験を<br>開始してください。    |         | 合否通知<br>認定登録料振込<br>(合格者のみ2,000円)            | (合格者)<br>認定証・認定<br>バッチ到着 |
| 事務局 | 書類審査<br>開始<br>書  | 受験料請求書<br>発送(郵送)<br>類審査 | 受験票連絡<br>(メール) | 試験問題発送(郵送)<br>※レターパックプラス<br>にて発送予定 | 採点·合否判定 | 合否通知<br>(メール・HP掲載・郵送)<br>合格者へ認定登録料請求<br>書発送 |                          |

## 2022年度 第8回心血管インターベンション技師制度(ITE)試験

## 申請要項

## 申請前にご一読いただき、ご自身の職務経験年数と受験時期を踏まえた上で、受験をご検討ください。

【申請資格】心血管インターベンション技師(ITE)制度細則(第2章)より抜粋

#### (申請資格)

第2条 心血管インターベンション技師の認定を申請するものは次に定めるすべての資格を有するものとする。

- (1) 臨床工学技士免許または臨床検査技師免許を有すること。日本心血管インターベンション治療学会専門医(名誉専門医を含める)、同認定医のもとで5年間に 200例以上の心血管インターベンション治療補助経験を有すること。なお、この5年間とは別に定める資格試験日の申請日から5年間を遡るものとし、200例の 治療補助経験の内、過半数の100例以上は冠動脈形成術の治療補助経験を必須とする。ただし検査は治療補助経験として含まない。
- (2) 日本心血管インターベンション治療学会コメディカル会員であり、申請年度までの年会費を納入していること。
- (3) 日本心血管インターベンション治療学会の心血管インターベンション技師講習会を申請前の2年間で1回以上受講していること。 ※ 第8回ITE試験では、2021年度ITE講習会(e-ラーニング)ならびに2022年度ITE講習会(e-ラーニング)の受講者が対象です。
- (4) 臨床工学技士または臨床検査技師としての職務経験が満3年以上であること。(複数施設での勤務経験の合算が可) ※ 第8回ITE試験では、2019年以前より各資格を取得し勤務されている方が対象です。

### 【申請方法】

『CVIT資格申請システム』<u>https://member.cvit.jp/entrance/default.htpl?path=%2Fdefault.htpl</u>によるファイルアップロード方式

【申請書類】 ※各フォーマットはCVIT資格申請システムにログイン後、ダウンロードしてください。

1. 申請書(Word)

2. 経験症例申請書(Excel)+証明者証明書(PDF)

3. 臨床工学技士もしくは臨床検査技師の資格免許証(PDF)

### 【受験料·認定登録料】

受験料 : 6,000円 ※申請確認後、請求書を発送 認定登録料 : 2,000円 ※試験合格者のみ。認定後、請求書を発送

## 2022年度 第8回心血管インターベンション技師制度(ITE)試験 申請にあたっての注意事項

## 申請前に必ずご確認いただき、受験をご検討ください。

- 申請には、2022年度までの年会費の納入が必要です。年会費が未納の場合、至急事務局までご連絡ください。
   納入いただけない場合は、不合格となります。
- ITE試験に関するご連絡は、CVITにご登録いただいているメールアドレスにお送りいたします。必ず有効なアドレスをご登録下さい。また、メール未着・ 未確認による不備がないよう申請後は定期的にメールの確認をお願いいたします。

### 【登録メールアドレスについての注意】

- ・ITE試験に関わる全てのご連絡は、CVITに登録いただいてるメールアドレス宛となります。申請書にご記載いただいたアドレス宛ではございません。 登録アドレスを変更される場合は、事務局へご連絡ください。
- ・所属施設の共同アドレスを登録されている方は、個人のアドレスに変更してください。
- ・携帯キャリアのアドレス(@docomo、@softbank、等)は利用できません。必ずPCメール(@yahoo、@gmail、等)をご登録ください。
- ・受信設定をされている方は、ITE@cvit.jp、及びinfo@cvit.jp、からのメールを受信できるよう設定を行ってください。
- ITE試験の受験には、「ITE講習会の受講履歴」と合わせ『臨床工学技士または臨床検査技師としての職務経験が満3年以上であること(複数施設での 勤務経験の合算が可)』が条件の1つです。(心血管インターベンション技師(ITE)制度細則第2章第2条第4項による)自身の職務経験年数と受験時期 を踏まえた上で、受験をご検討ください。
   ※第8回ITE試験は、2019年以前より各資格を取得し勤務されている方が対象です。
- 個人の都合による申請期間、及び試験期間の延長は、いかなる理由であっても一切受付いたしません。
- ・資格申請システムの【申請する】のボタンを押下した時点で申請完了となり、書類審査の合否に関わらず受験料が発生いたします。
- 一度お支払いいただいた受験料、及び認定登録料はいかなる理由であっても返金はいたしません。

# CVIT資格申請システム ログインについて

# 『資格申請システム』動作推奨環境

## 資格申請システムへのログインはパソコンのみの対応となっております。 スマートフォンや、タブレット端末からログインした場合のサポートは一切行っておりません。

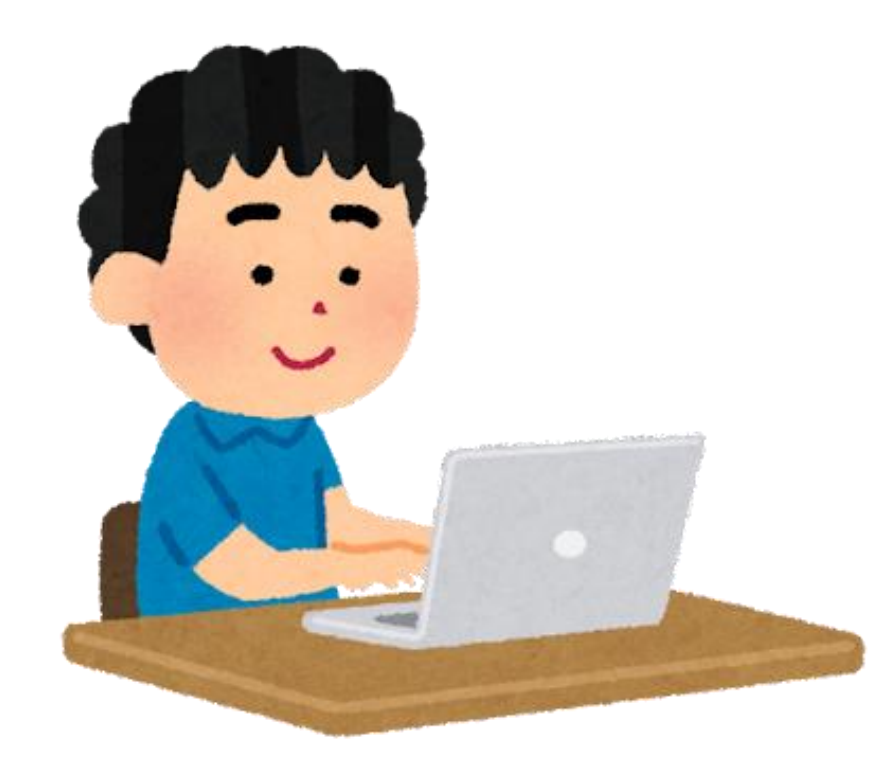

# 推奨環境(ブラウザ) Google Chrome Mozilla Firefox

# ログインについて①

CVITホームページ(<u>http://www.cvit.jp/</u>)トップ画面の右側のバナーに「資格申請(新会員システム)」という バナーがございますので、押下してください。 尚、『CVIT資格申請システム』を初めて利用する方は、最初に、パスワード設定を行う必要があります。 画面内の指示に従い、手続きを行ってください。

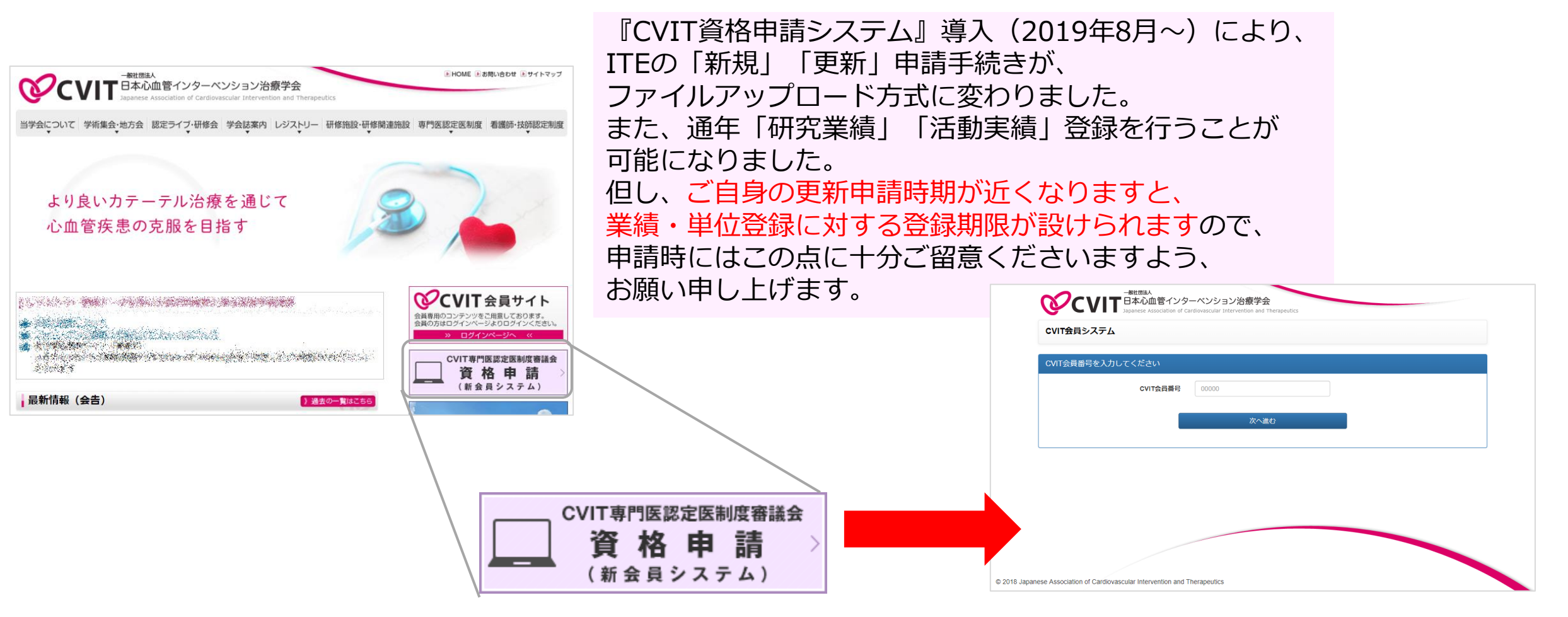

パスワード登録方法①

#### 手順① 会員番号(5桁)を入力してください

パスワード確認のメールは、CVITに登録されている アドレス宛に配信されます。 登録アドレスをご確認いただき、CVITからのメールを 受信できるよう設定を行ってください。

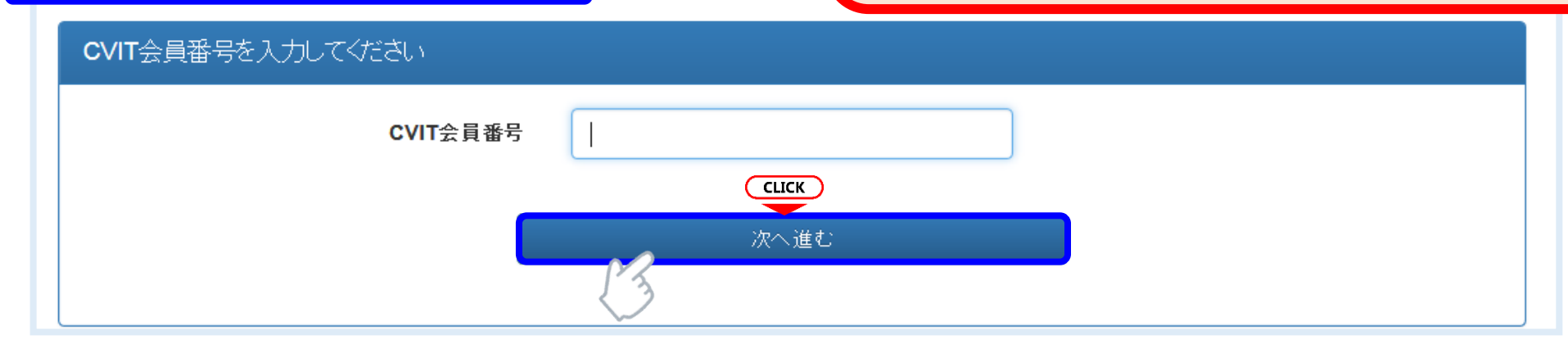

#### 手順② パスワードの登録を行ってください

| ・ 本画面でバスワー<br>CVIT(@cvit.jp)か | ・ド人力後、 <b>CVIT</b> に登録されてい<br>らのメールが受信できるよう設定 | るメールアドレスに確<br>Eされていることをご確 | 認のメールを送信します。<br>認べださい。                                              |    | パスワードは                | \$<br>ま<br>8<br>文字以上とし、      |
|-------------------------------|-----------------------------------------------|---------------------------|---------------------------------------------------------------------|----|-----------------------|------------------------------|
| CVIT会員番号<br>生年月日              | X1002                                         |                           | 直接「 <b>yyyy-mm-dd</b> 」形式で入力いただくか、画面カレンダーより年→月→日<br>の順二澄短ください       |    | 央人又子<br>数字・<br>3種類以上を | ・央小文子・<br>記号のうち、<br>含めてください。 |
| 新しいパスワード                      | ****                                          |                           | バスワードは <b>8文字以上</b> とし、英大文字・英小文字・数字・記号のうち <b>3種類以</b><br>上を含めてください。 | ]~ |                       |                              |
| バスワード <mark>(確認)</mark>       | *****                                         | Cu                        | ск                                                                  |    |                       |                              |
|                               | C                                             | 確認のメー<br>会員番号の            | ルを送信する<br>0入力へ戻る                                                    |    |                       |                              |
|                               |                                               |                           |                                                                     |    |                       |                              |

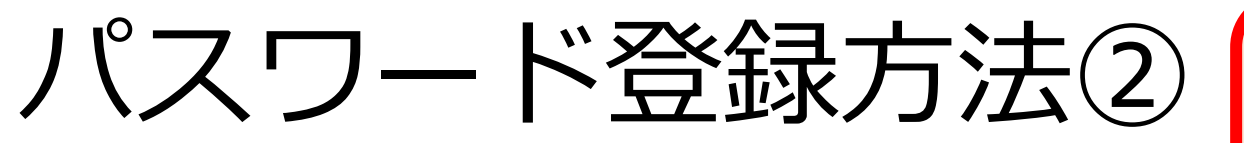

## パスワード確認のメールは、CVITに登録されている アドレス宛に配信されます。 登録アドレスをご確認いただき、CVITからのメールを 受信できるよう設定を行ってください。

#### 手順③ メールの送受信

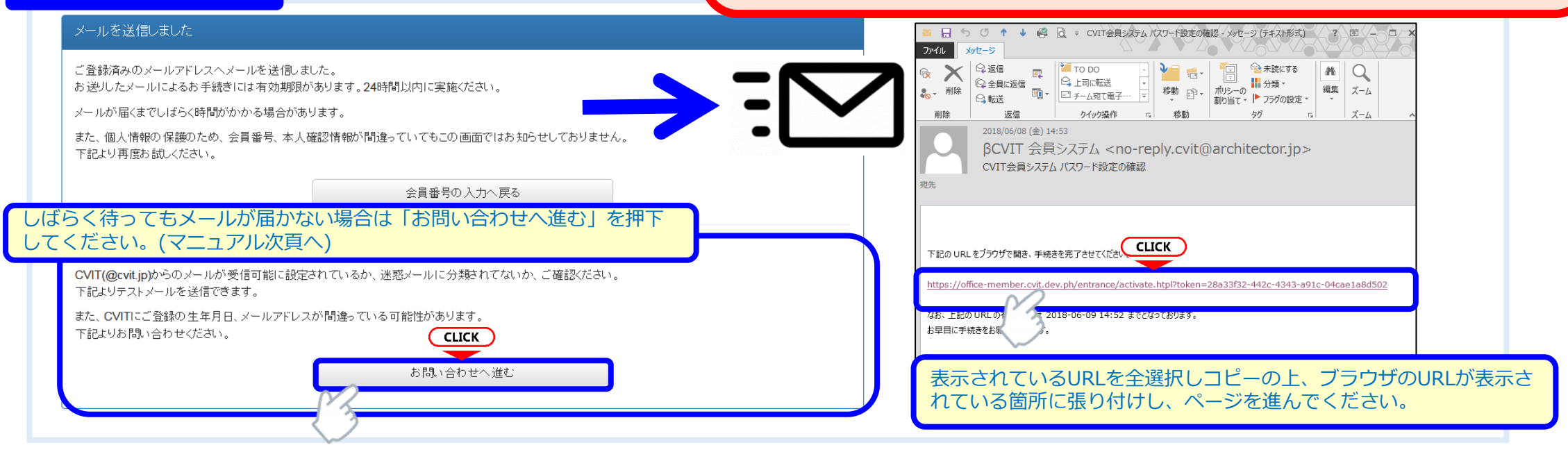

### 手順④ 受信メール本文中のURLを押下し、手順②で設定したパスワードを入力してください

| <br>パスワード設定を完了してください                                                                                                    |
|----------------------------------------------------------------------------------------------------|
| <ul> <li>この画面を実行するまで手続きは完了しません。</li> <li>パスワード登録画面で入力したパスワードを確認します。</li> <li>パスワードは8文字以上、英大文字・英小文字・数字・記号のうち3種類以上を含むものです。</li> </ul> |
| パスワード <b>CLICK</b>                                                                                                    |
| 実行する                                                                                                    |

パスワード登録方法③(確認メールが届かない場合)

#### お問い合わせ

- 登録内容の確認、変更依頼はこちらからお申し込みください。
- CVIT(@cvit.jp)からのメールが受信できるよう設定されていない場合、お問い合わせへの対応にお時間がかかってしまいます。
   必ずメールが届くか確認してからお申し込みください。
- なりすまし等を防止するためご本人確認のお願いをさせていただく場合があります。
- ・なお、変更内容の反映には1~2営業日程度お時間を頂く場合がございます。あらかじめご了承ください。

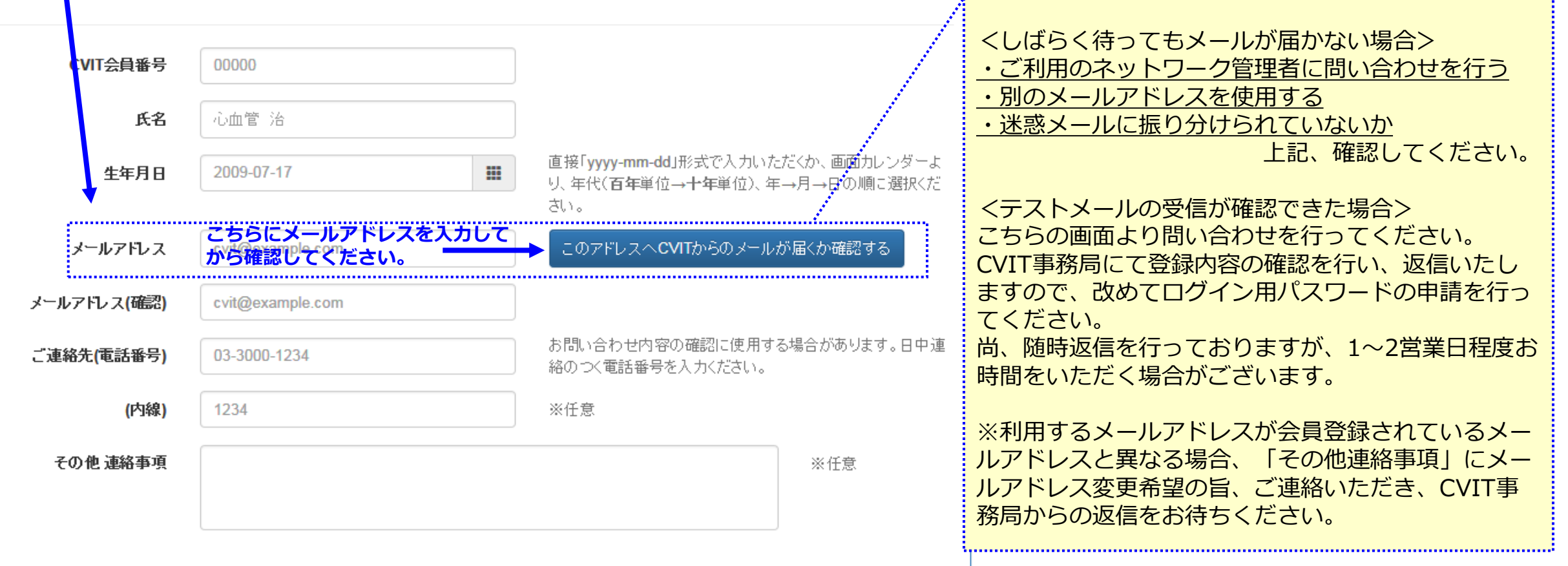

★本システムで使用するアドレスが有効か

どうか、予め確認するための機能です。

「このアドレスへCVITからのメールが届くか確認す

る | を押下し、テストメールを送信した後、

# CVIT資格申請システム 申請方法について

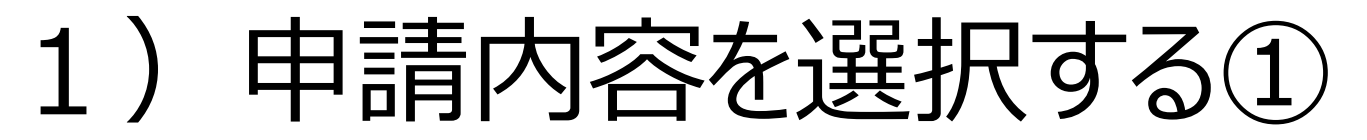

| -ב־א                                                                                               |                                                   |       |
|----------------------------------------------------------------------------------------------------|---------------------------------------------------|-------|
| <ul> <li>会員情報</li> <li>基本情報</li> <li>請求・支払情報</li> <li>資格情報</li> <li>役員経歴</li> <li>委員会経歴</li> </ul> |                                                   |       |
| <b>学会活動</b><br>活動実績                                                                                |                                                   |       |
| CVIT TV<br>配信情報<br>CLICK                                                                           | 。<br>認定医・専門医・名誉専門医・ITE 資格申請 一覧                    | E     |
| 認定医・専門医・名誉専門医・ITE                                                                                  | ▶ 先頭   ◆前へ 1~3/3件中 次へ ▶   末尾 ▶                    |       |
|                                                                                                    | 名称       K 先頭   《前へ       CLICK       次へ >   未尾 N | ステータス |
| 「資格申請を開始<br>選択す                                                                                    | 始する」を<br>②<br>世位の取得状況を確認する                        |       |

検索条件...

操作

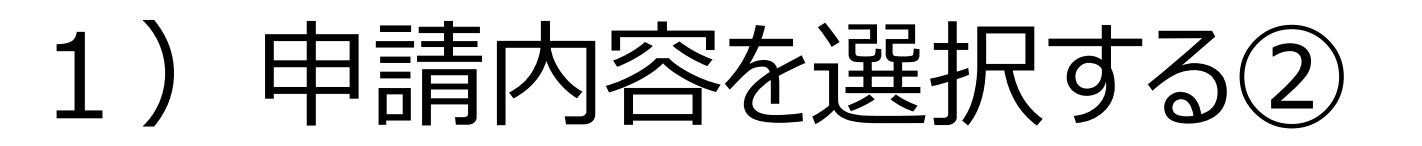

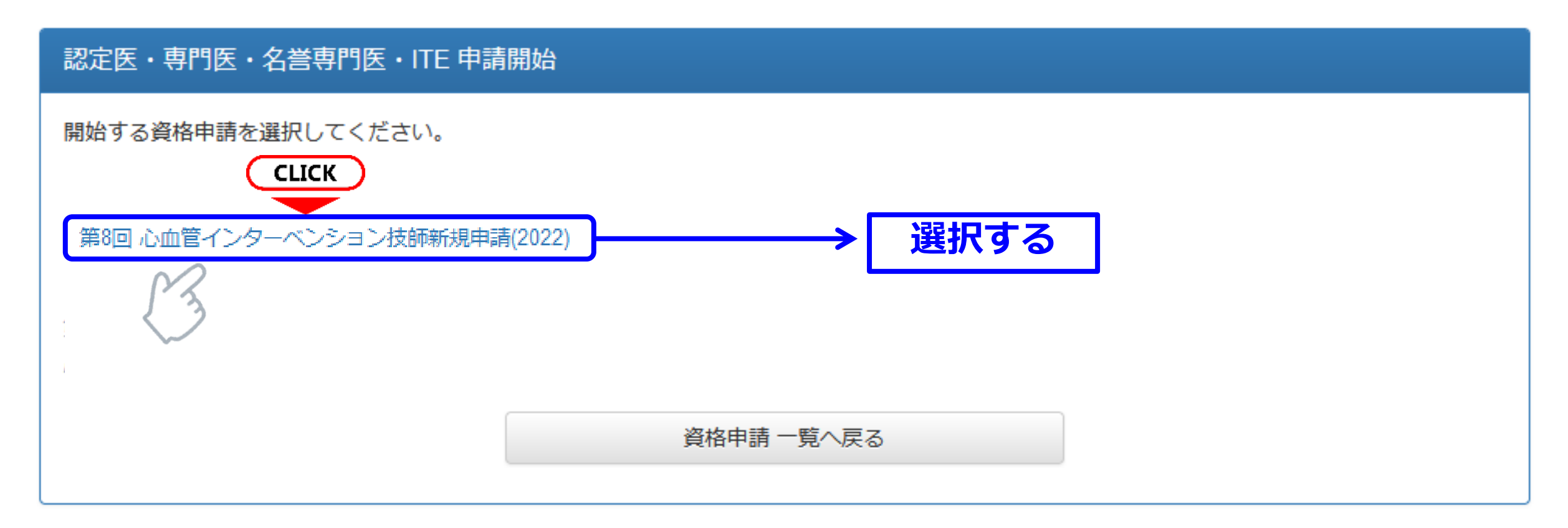

## ご自身の申請する内容をよくご確認の上、 該当する申請を1つ選択してください。

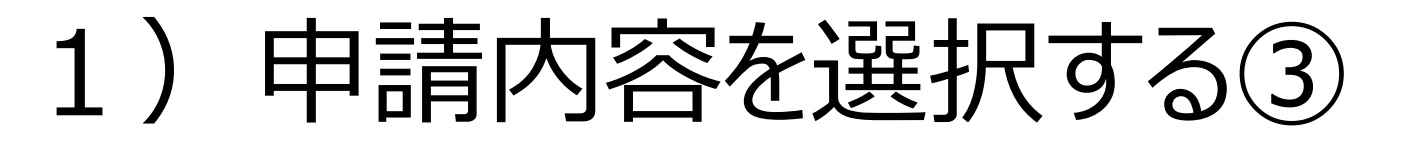

| 。<br>認定医・専門医・名誉専門医・ITE 資格申請 一覧 | 検索条件     |
|--------------------------------|----------|
| ▶ 先頭   ◆前へ 1~3/3件中 次へ ▶   末尾 ▶ | CLICK    |
| 名称                             | ステータス 操作 |
| 第8回 心血管インターベンション技師新規申請(2022)   | 提出中      |
| ▶ 先頭   ◆前へ 1~3/3件中 次へ ▶   未尾 ▶ | 「詳細」を選択し |
| 資格申請を開始する                      | 申請を行つ。   |
| 単位の取得状況を確認する                   |          |

ご自身の申請ページに、前項で選択した申請が表示されます。 右側の詳細ボタンを押して、申請を進めてください。

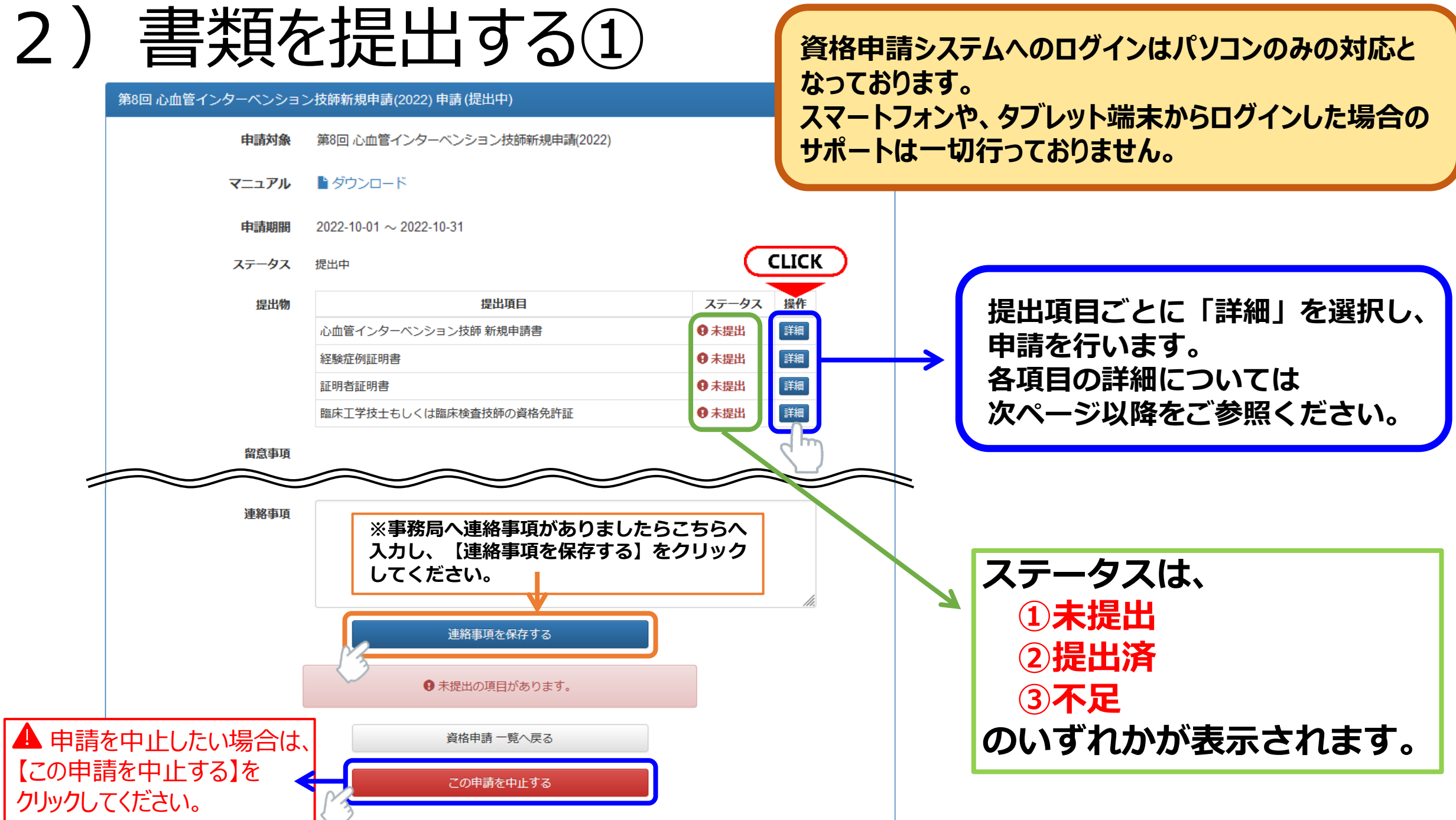

# 2) 書類を提出する②

各書類をアップロードし【提出する】のボタンを押下すると、画面上に緑色のバナーで「〇〇(書類名)を提出しました」
 と表示されます。申請トップ画面の中段にある提出物のステータスが提出済となったことを確認してください。

ステータス 提出中

| 心血管インターベンション技師 新規申請書 を提出しました。                                 | 提出物           | 提出項目                   | ステータス | 操作 |
|---------------------------------------------------------------|---------------|------------------------|-------|----|
| 第8回 心血管インターベンション技師新規申請(2022) 心血管インターベンション技師 新規申請書 (提出済)       |               | 心血管インターベンション技師 新規申請書   | ♥ 提出済 | 詳細 |
| 【 心血管インターペンション技師 新用申請書 】                                      | $\rightarrow$ | 経験症例証明書                | ● 未提出 | 詳細 |
| 以下の記入様式より新規申請書(Word)をダウンロードし、必要事項記入の上、PDFファイルにしてアップロードしてください。 | -             | 証明者証明書                 | ● 未提出 | 詳細 |
|                                                               |               | 臨床工学技士もしくは臨床検査技師の資格免許証 | ● 未提出 | 詳細 |

 ・ 一度アップロードした書類を差替えたい場合には、該当書類のページにある【参照】を押下し、
 差替えたいデータを選択しましたら、【提出データを更新する】をクリックしてください。

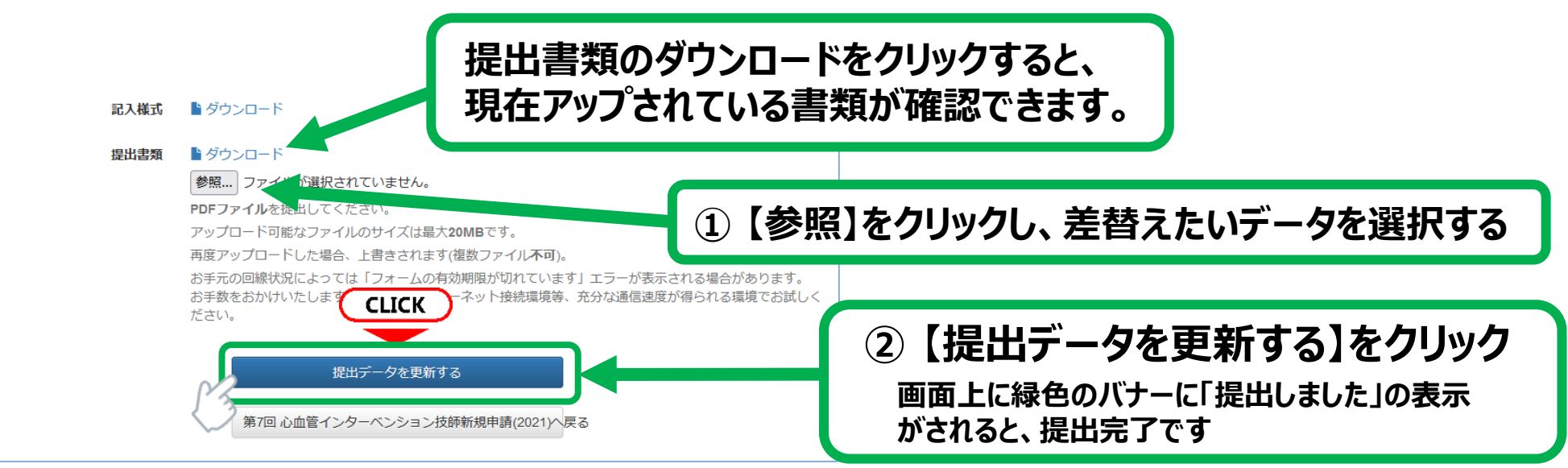

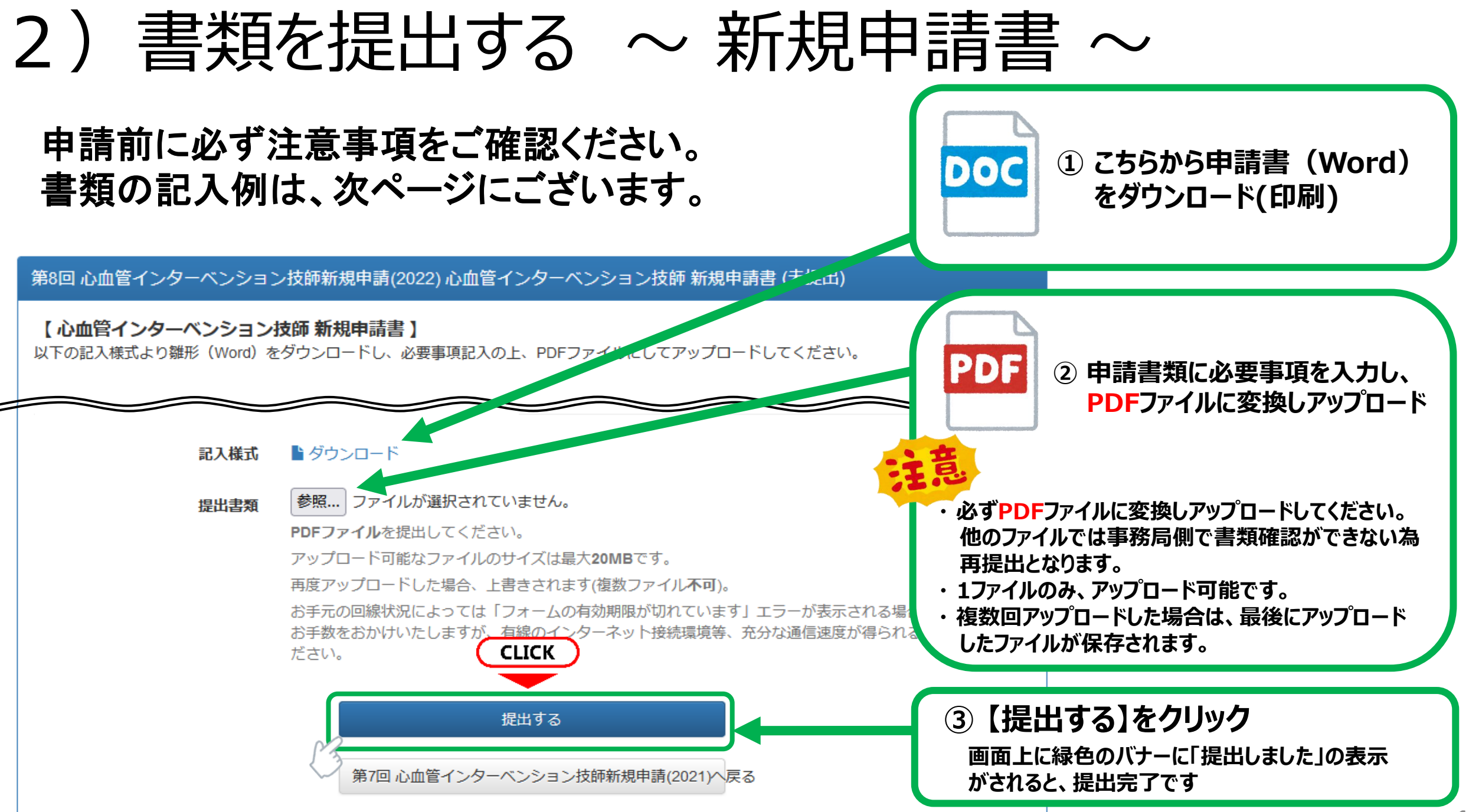

## ▼心血管インターベンション技師制度(ITE)認定試験申請書 ~ 記入例 ~

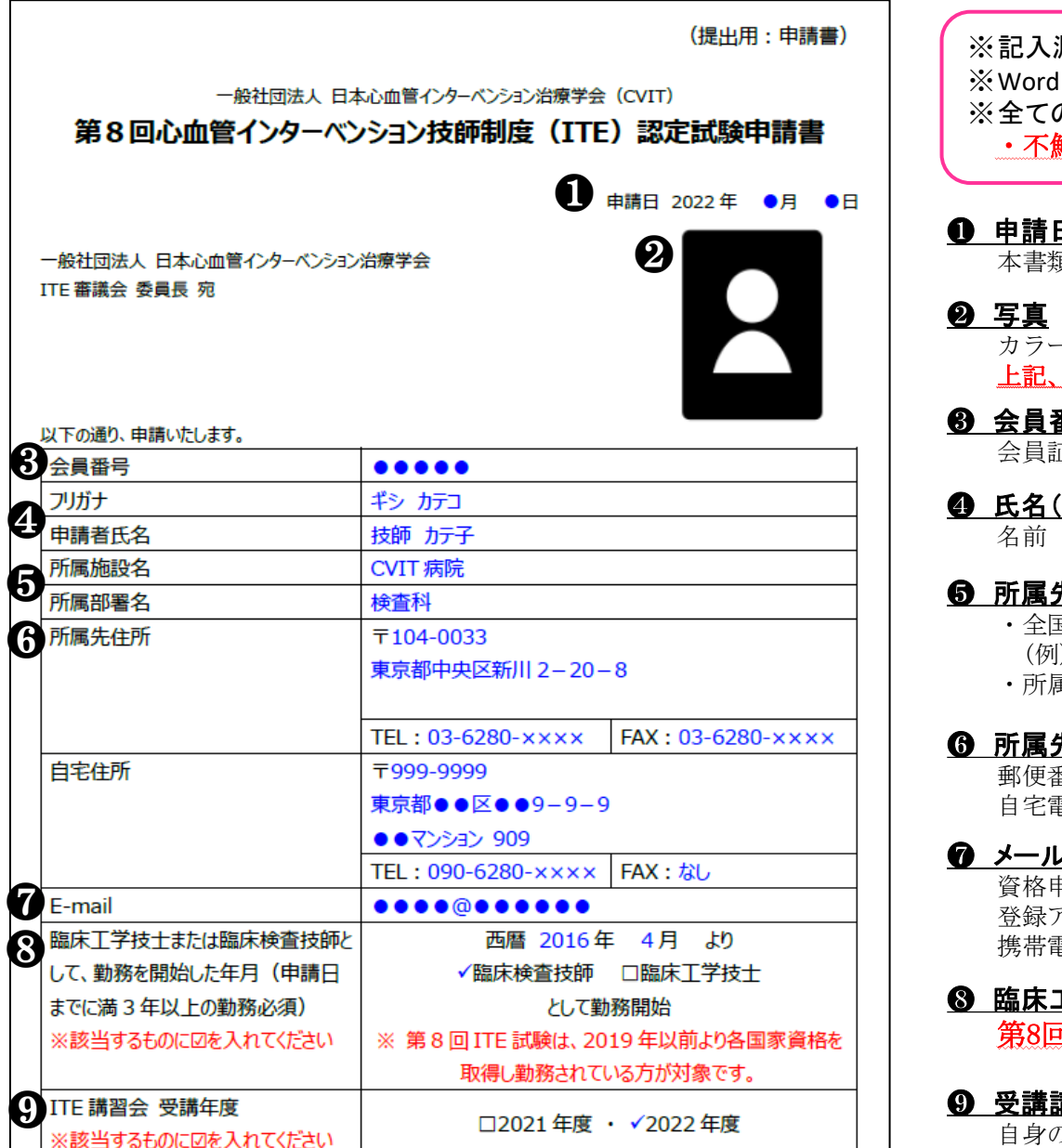

※記入漏れは不備となります。記入例を確認して、誤字・脱字のないように作成してください。 ※Wordファイルに直接入力いただいて結構です。提出する際にPDFファイルに変換してください。 ※全ての申請書類において、記入内容を訂正する場合は必ず二重線と訂正印を押印して訂正してください。 不鮮明で読み取れない場合は不備となります。

#### 申請日の記入

本書類を作成した日、又は申請を行った日のいずれかの日付をご記入ください。

カラー、無帽、正面、上三分身、無背景(単色)、申請前6か月以内に撮影したもの。枠内に納まる大きさ。 上記、条件を満たしてない場合や、不鮮明なもの、アプリ等で加工した写真は不備となります

#### 6 会員番号

会員証を確認し、間違いのないように記入すること。

#### ● 氏名(フリガナ)

名前(フリガナ)を記入してください。押印不要です。

#### **6** 所属先名·部科名

 ・全国規模の団体に所属している場合は、団体名から記入。 (例)公立○○病院、社会保険△△病院

・所属部署が特になければ、外来等を記入。「なし」も可。

勤務先・自宅住所が学会に登録されている 内容と異なる場合は、本申請書に記載の内容 に変更します。

#### **⑥** 所属先住所·自宅住所·電話番号

郵便番号7桁で、都道府県名から記入。アパート、マンション名もご記入ください。 自宅電話番号は携帯電話も可。

#### 🕜 メールアドレス

資格申請システムログイン時に使用した、本学会に登録しているアドレスを記入。 登録アドレスを変更する場合は、必ず変更届を提出してください。

携帯電話のアドレスは不可。受信制限をしている場合は、 ITE@cvit. ip からのメールを受信できるようにしておくこと。

#### ⑤ 臨床工学技士または臨床検査技師として、勤務を開始した年月の記載すること

第8回ITE試験は、2019年10月以前より各資格を取得し勤務されている方が対象です。

#### **9** 受講講習会

自身の受講したITE講習会年度に必ず↓すること

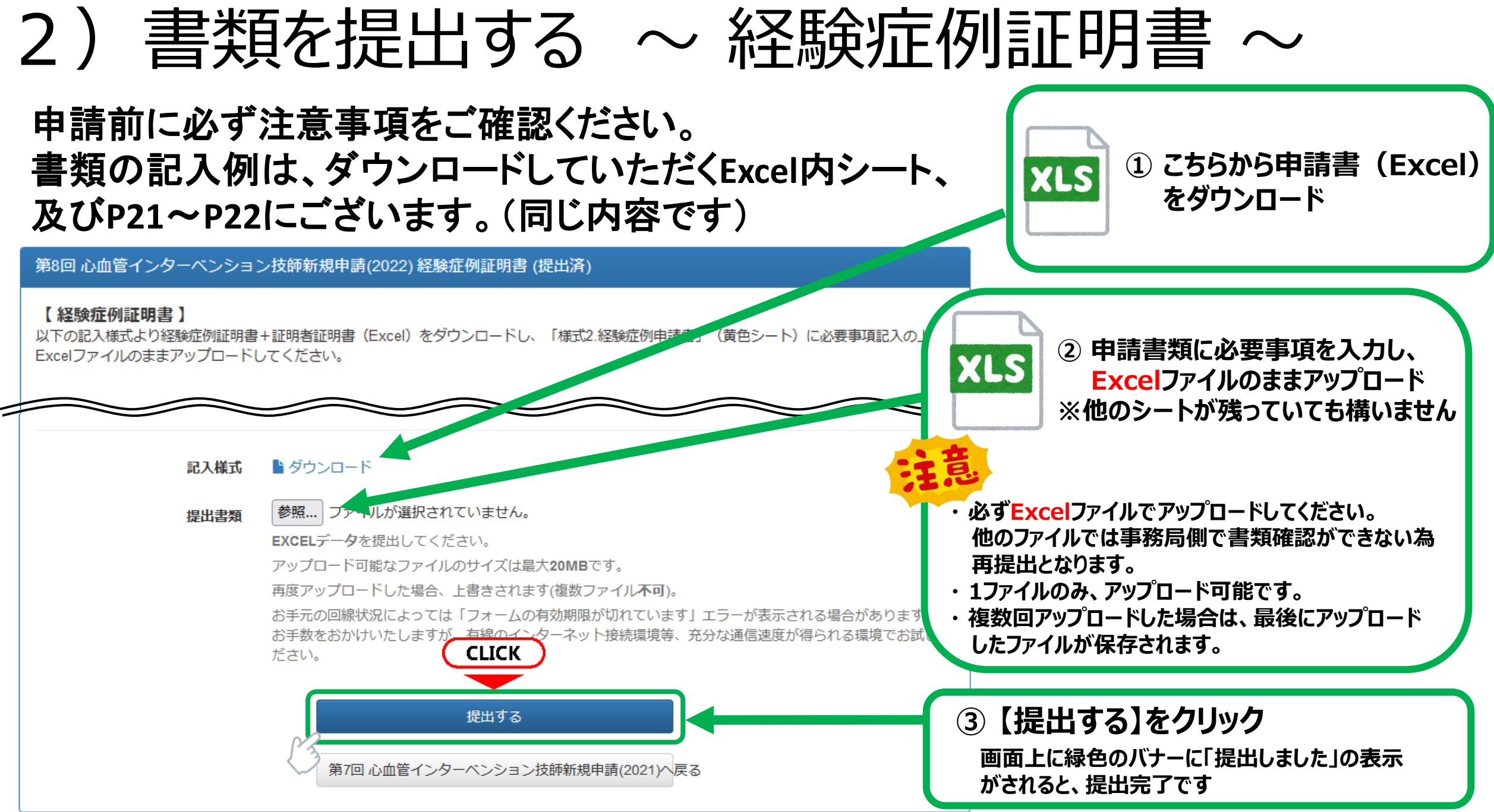

▼経験症例証明書 ~ 記入についての注意 ~

- 申請日(※1)から遡って5年間の200例以上の心血管インターベンション治療補助経験とする。
- 200例の治療補助経験の内、過半数の100例以上が冠動脈形成術(PCI)の治療補助経験であること。
   尚、<u>検査症例(CAG等)は含まれません。</u>
- 経験症例施行日は、証明者(CVIT認定医・専門医・名誉専門医)の認定期間内(※2)であること
- ・同施設から複数の申請者がおり、同一症例の治療補助経験がある場合はそれぞれの症例として有効です。
   但し、同一症例が極端に多い場合は、<u>事務局より証明者(医師)に確認の連絡を致します。</u>
- ※1 「心血管インターベンション技師新規申請書」に記載した申請日とする。 (例:2022年10月1日が申請日の場合、2017年10月2日~2022年10月1日の症例が有効)
- ※2 証明者の資格取得日からの症例が有効となります。資格が失効している場合は、認定期間内の症例のみ有効です。 また、証明者が休会していた場合、休会期間は認定外となります。
- 心血管インターベンション技師(ITE)制度細則第2章第3条より抜粋-

(心血管カテーテル治療の定義)

- PCI(冠動脈形成術)、EVT(末梢血管インターベンション)、大動脈ステントグラフト、
- Structural Intervention(構造的インターベンション)、小児先天性心疾患に対するインターベンション。
- 不整脈に対するアブレーションや、下大静脈フィルター留置および抜去、一時ペースメーカー留置など
- 一時的な予防的カテーテル手技は含まない。新しい技術が出てきたときはコメディカル委員会において検討して決定する。

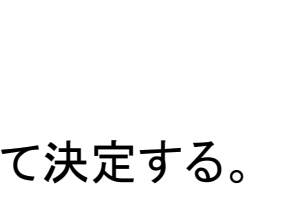

● 申請日 2022年 ●月 ●日

一般社団法人日本心血管インターベンション治療学会(CVIT) 第8回心血管インターベンション技師制度(ITE)認定試驗申請

▼経験症例証明書 ~ 記入例 ~ ※詳細は「経験症例証明書」の雛形(Excel)内の記入例をご参照ください。

| <b>ITE糸</b><br>申請者印<br>申請者所 | 圣験症例申請書<br><sup>協 臨床 技師朝</sup><br>属 J-PCI大学附属病院 |                  | 中請者会員番号                        | )みをご記入<br>999                                                                                                    | 下そい<br>症例証明者会員番号を入力すると、「氏名」、<br>動入力されます。<br>会員番号を入力しない場合は氏名欄が「#N」<br>認定期間期は何も表示されません。                                  | 「認定期間」が自<br>/A」と表示され、                                   | 予備の欄<br>格、氏名、<br>い場合は            | です。左記<br>認定期間<br>こちらの欄            | の表に認定資<br>が表示されな<br>に入力ください。          | 2013<br>2014<br>2015<br>2016<br>2017<br>2018                                                      | -4                                 | ACS<br>OMI<br>AP<br>SMI<br>PAD<br>その他                                  | その地を                                           | PGI<br>EVT/SHD<br>その他                       | その袖を                                                                                                    |            |            |
|-----------------------------|-------------------------------------------------|------------------|--------------------------------|----------------------------------------------------------------------------------------------------|----------------------------------------------------------------------------------------------------|---------------------------------------------------------|----------------------------------|-----------------------------------|---------------------------------------|---------------------------------------------------------------------------------------------------|------------------------------------|------------------------------------------------------------------------|------------------------------------------------|---------------------------------------------|----------------------------------------------------------------------------------------------------|------------|------------|
| 症例番号                        | 症例実施施設名                                         | 症例証明者<br>会員番号    | 氏名                             | 新正例()<br>资格                                                                                                    | 「F」から始まる番号は認定医番号     「B」から始まる番号は専門医番号     から始まる番号は専門医番号     から始まる番号は専門医番号     から始まる番号は専門医番号     なのち、休会期間は資格部定期間とは認めない。 | <u>非例</u><br>会員番号<br>※予備の入力箇所<br>です                     | <u>資格</u><br>※予備の入力箇所<br>です      | <b>略左音考</b><br>※予備の<br>入力箇所<br>です | ※予備の入力箇所です ※資格認定期間のうち、休会男 格認定期間とは認めない | -<br>※ブ<br>-<br>-<br>-<br>-<br>-<br>-<br>-<br>-<br>-<br>-<br>-<br>-<br>-<br>-<br>-<br>-<br>-<br>- | ドイロ(四暦)<br>レダウ<br>トから<br>してく<br>ださ | )<br>参断名<br><u>※ブルタ</u><br>日<br>ウンリスト<br>から満期<br>てく<br>してくださ<br>い<br>い | でい<br>選択した<br>場合の診<br>断名<br>※手入力<br>してくださ<br>い | 種類<br><u>※ブルダ</u><br>ウンリスト<br>から週択<br>してくださ | でい<br>過<br>提<br>し<br>た<br>場<br>合<br>の<br>手<br>技<br>の<br>種<br>類<br>※<br>手<br>入<br>力<br>し<br>て<br>く<br>だ<br>さ<br>。<br>、<br>、<br>、<br>、<br>、<br>、<br>、<br>、<br>、<br>、<br>、<br>、<br>、 | 事務局<br>使用欄 | 審査官<br>使用欄 |
| 1                           | CVIT病院                                          | 99999            | 黒木 慶次郎                         | 名誉専門医         無し           専門医         B****:2           認定医         F****:2           休会期間         無し           備考         認定期      | 010/10/10~2020/12/31<br>010/10/10~2020/12/31<br>明中                                                                     | 1<br>2                                                  | 3                                | 4                                 |                                       | 20                                                                                                | 118 9/:                            | L その他                                                                  | 000                                            | PCI                                         |                                                                                                    |            |            |
| 2                           | CVIT病院                                          | 99999            | 黒木 慶次郎                         | 名誉専門医         無し           専門医         B****:2           認定医         F****:2           休会期間         無し           備考         認定期      | 010/10/10~2020/12/31<br>010/10/10~2020/12/31<br>明中                                                                     | <ol> <li>①証明者の</li> <li>②証明者の</li> <li>③証明者の</li> </ol> | )会番号を手入力<br>)氏名を手入力し<br>術格麺類を手入力 | してください。<br>てください。<br>コレてください      | ).<br>).                              |                                                                                                   |                                    |                                                                        |                                                |                                             |                                                                                                    |            |            |
| 3                           | PCIクリニック                                        | 88888            | 鬼頭 笙子                          | 名誉専門医         H****:           専門医         B****:           認定医         F****:           休会期間         無し           備考         (名誉専   | 2012/10/01~2017/12/31<br>010/10/10~2012/09/30<br>012/10/01~2017/12/31<br>門医更新申請中のため、現在まで資格は有効)                         | ● 皿明 目 』<br>● 証明者の<br>⑤ 証明者の                            | )認定番号を手入<br>)認定期間を手入             | カしてくだる<br>.カしてくだる<br>.カしてくだる      | *<br>±U,<br>±U,                       |                                                                                                   |                                    |                                                                        |                                                |                                             |                                                                                                    |            |            |
| 4                           | J-PCI大学附属病院                                     | 66666            | 朝田 龍太郎                         | 名誉専門医         無し           専門医         B****:2           認定医         F****:2           休会期間         2012/1/           備考         専門医 | 010/10/10~2020/12/31<br>010/10/10~2020/12/31<br>/1~2012/12/31<br>您定期間中                                                 | <例>                                                     |                                  |                                   |                                       |                                                                                                   |                                    |                                                                        |                                                |                                             |                                                                                                    |            |            |
| - 23                        | 手入力し<br>こに入力するのは会                               | ▲ てくだ<br>注意番号    | さい。<br>(数字2~5                  | <sup>名誉専門医</sup> 専門医<br>専門医<br>桁)です。                                                                                                 |                                                                                                    | 66666<br>血管 花子                                          | 専門医                              | B****                             | 2011/10/01~2016/12/                   | 31                                                                                                |                                    |                                                                        |                                                |                                             |                                                                                                    |            |            |
|                             | <u>I/B/F から始まる</u>                              | 認定番号             | っていましま<br>しました                 |                                                                                                    |                                                                                                    |                                                         |                                  |                                   |                                       |                                                                                                   |                                    |                                                                        |                                                |                                             |                                                                                                    |            |            |
| 7                           |                                                 |                  | 411/A                          |                                                                                                    | ×人具来只 由转来行武良依凯 行网中收伍制                                                                                                  |                                                         |                                  |                                   |                                       | a) a 1                                                                                            | +1 7/1                             |                                                                        |                                                |                                             |                                                                                                    |            |            |
| 8                           | 症例                                              | 証明者の「<br>名」、「認定! | ▲ 本辞的(中<br>氏名」は「#N/<br>期間」が表示さ | P調査氏石、中請行<br>A」とありますが、<br>れない場合は予備                                                                                                   | ョ云只留与、甲語有企が病施設、企例美施施設<br>主例証明者会員番号を入力すると、自動入力され<br>入力欄に手入力してください。                                                      | ね、 加州証明者:<br><u>1ます。</u> 「認定期間                          | 云貝田弓、加行<br> ]の箇所は <u>症(</u> )    | 1百(四暦)                            | 小 診断石、 → 1200種類<br>注貫番号を入力すると、        | 自動入力                                                                                              | うし (く)<br>されます。                    |                                                                        |                                                |                                             |                                                                                                    |            |            |
| 9                           | *1                                              | 一                |                                | <u> でさませんの</u> でご<br>休会期間<br>備表                                                                                                    | 単高∖たぐり₀                                                                                                    |                                                         |                                  |                                   |                                       |                                                                                                   |                                    |                                                                        |                                                |                                             |                                                                                                    | )          |            |

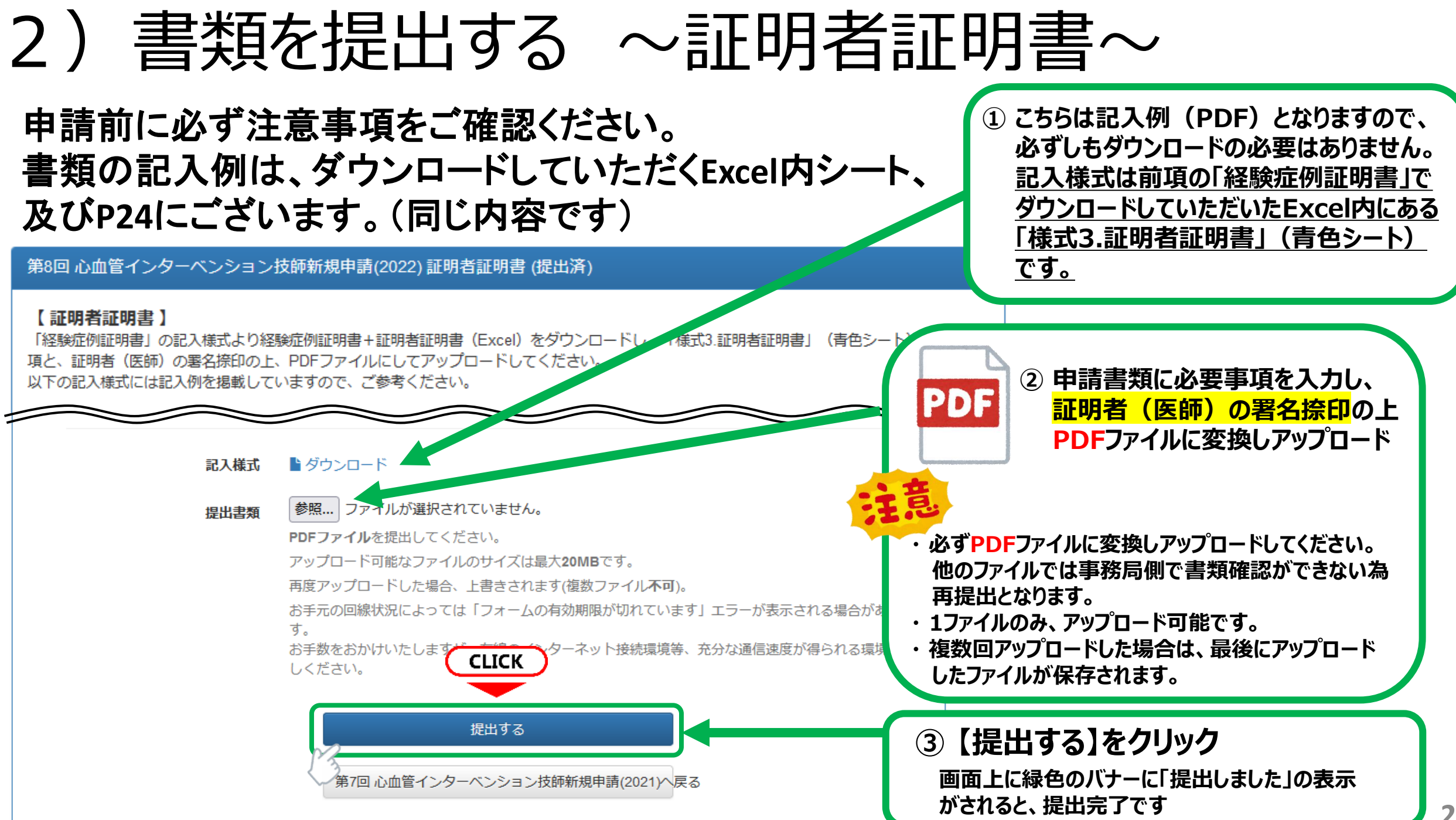

## ▼証明者証明書 ~ 記入例 ~ ※ 詳細は「経験症例証明書」の雛形(Excel)内の記入例をご参照ください。

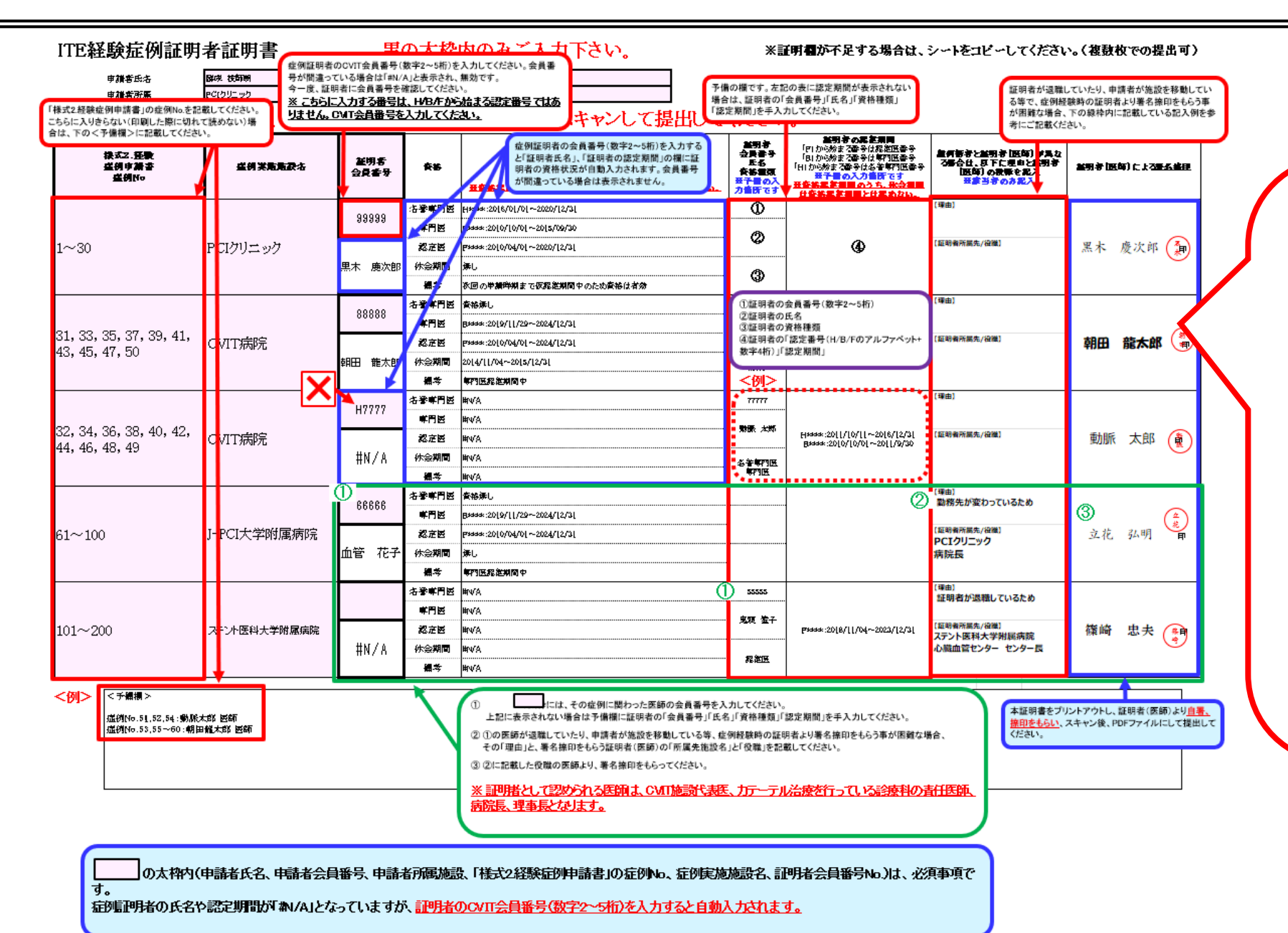

- ●「証明者証明書」は、「経験症例 証明書」の雛形(Excel)内の 青色シート「様式3.証明者証明 書」となります。
- 左図と同一の内容の記入例が 「経験症例証明書」の雛形 (Excel)内にございますので、 各項目の記入方法の詳細はそち らでご確認ください。
- Excelファイルをプリントアウトして、 証明者(医師)に署名・捺印を 貰った用紙をPDFファイルにして アップロードしてください。

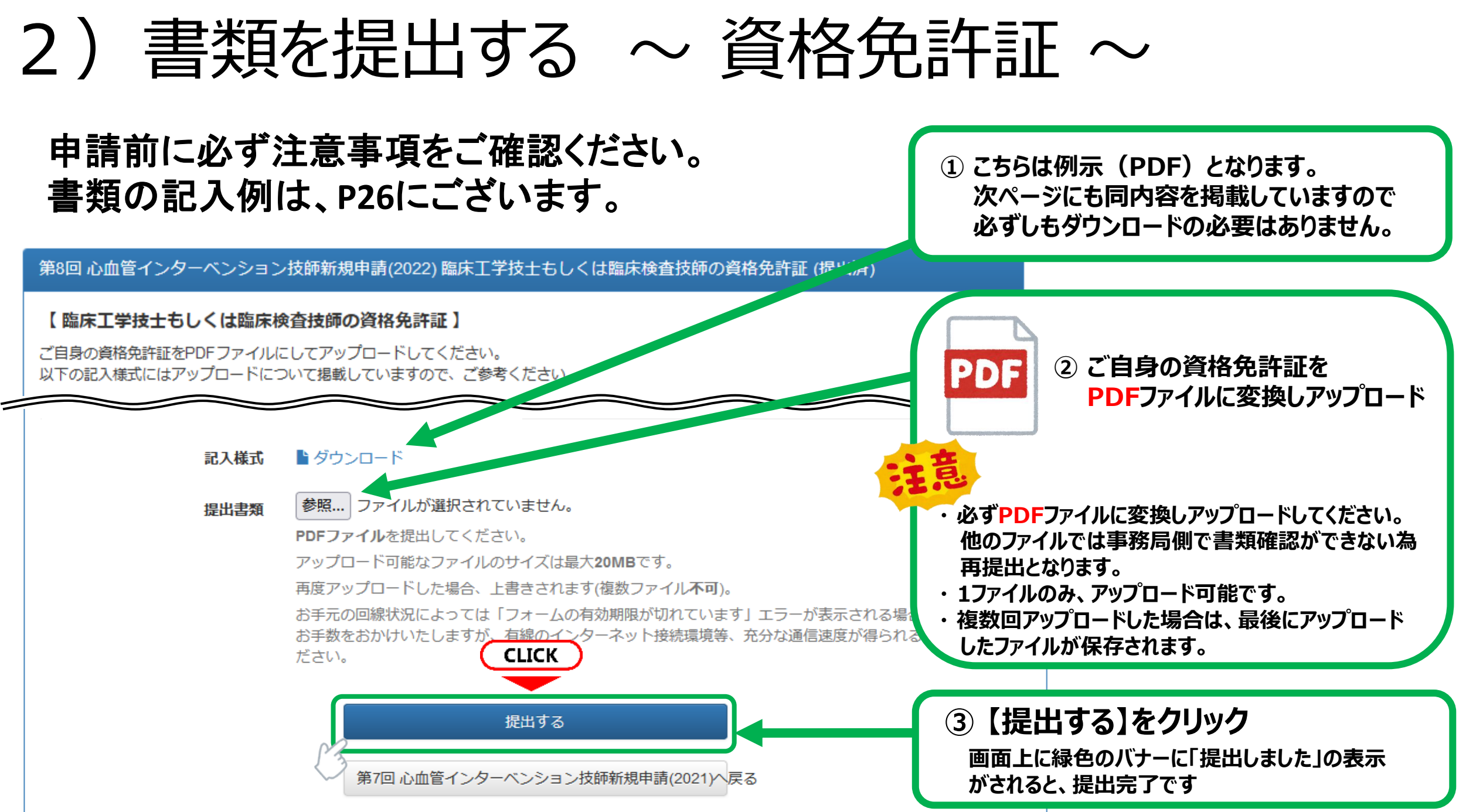

## 臨床工学技士もしくは臨床検査技師の資格免許証をPDFで資格申請システムにアップロードすること。

日本心血管インターベンション治療学会(CVIT)認定心血管インターベンション技師(ITE)制度細則より抜粋 第2章 資格の認定 (申請資格) 第2条 心血管インターベンションは短の認定を申請するたのは次に定めるすべての資格を有するたのとする

第2条 心血管インターベンション技師の認定を申請するものは次に定めるすべての資格を有するものとする。 (1) 臨床工学技士免許または臨床検査技師免許を有すること。

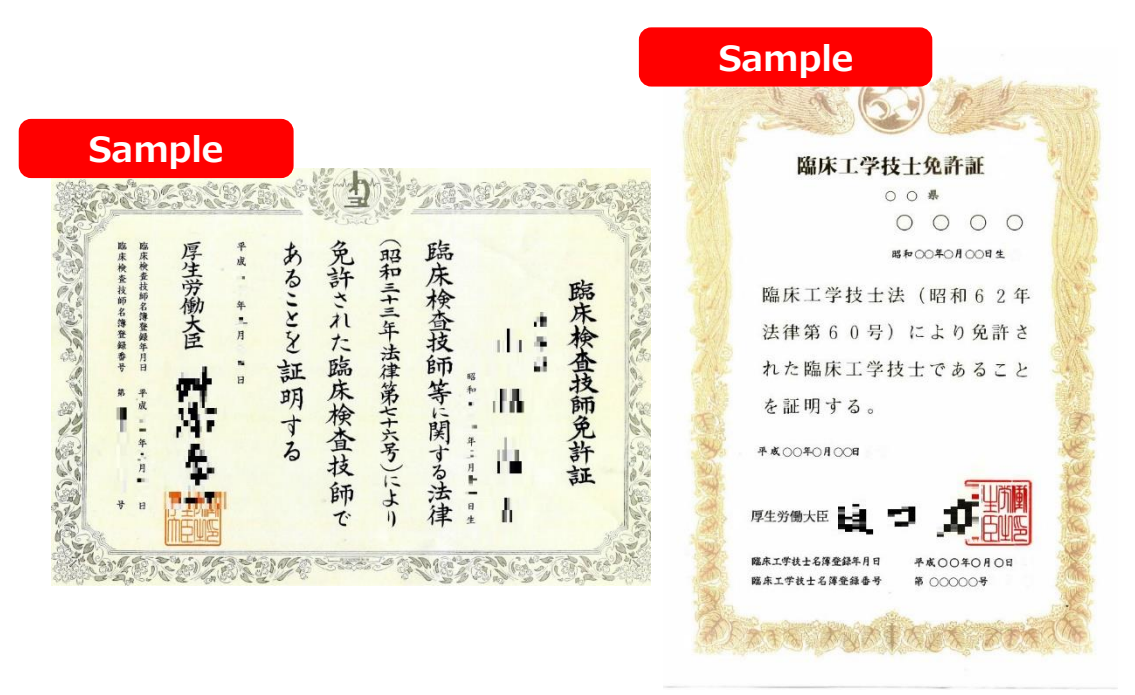

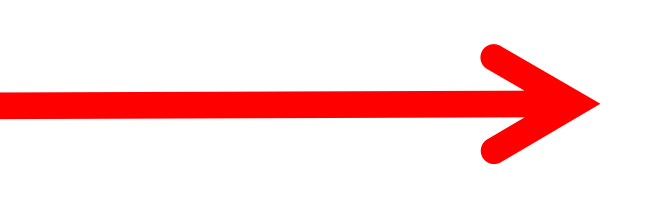

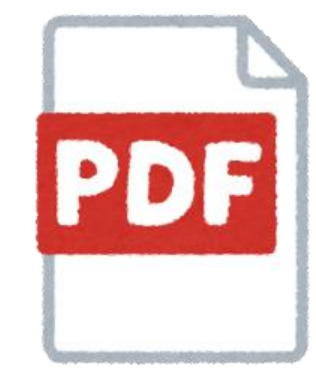

## スキャン等でPDFファイルに変換

写真に撮ったものをPDFに変換していただいても 構いませんが、画像が不鮮明で読み取れない 場合は再提出となります。

# 2) 書類の提出を完了し、申請する①

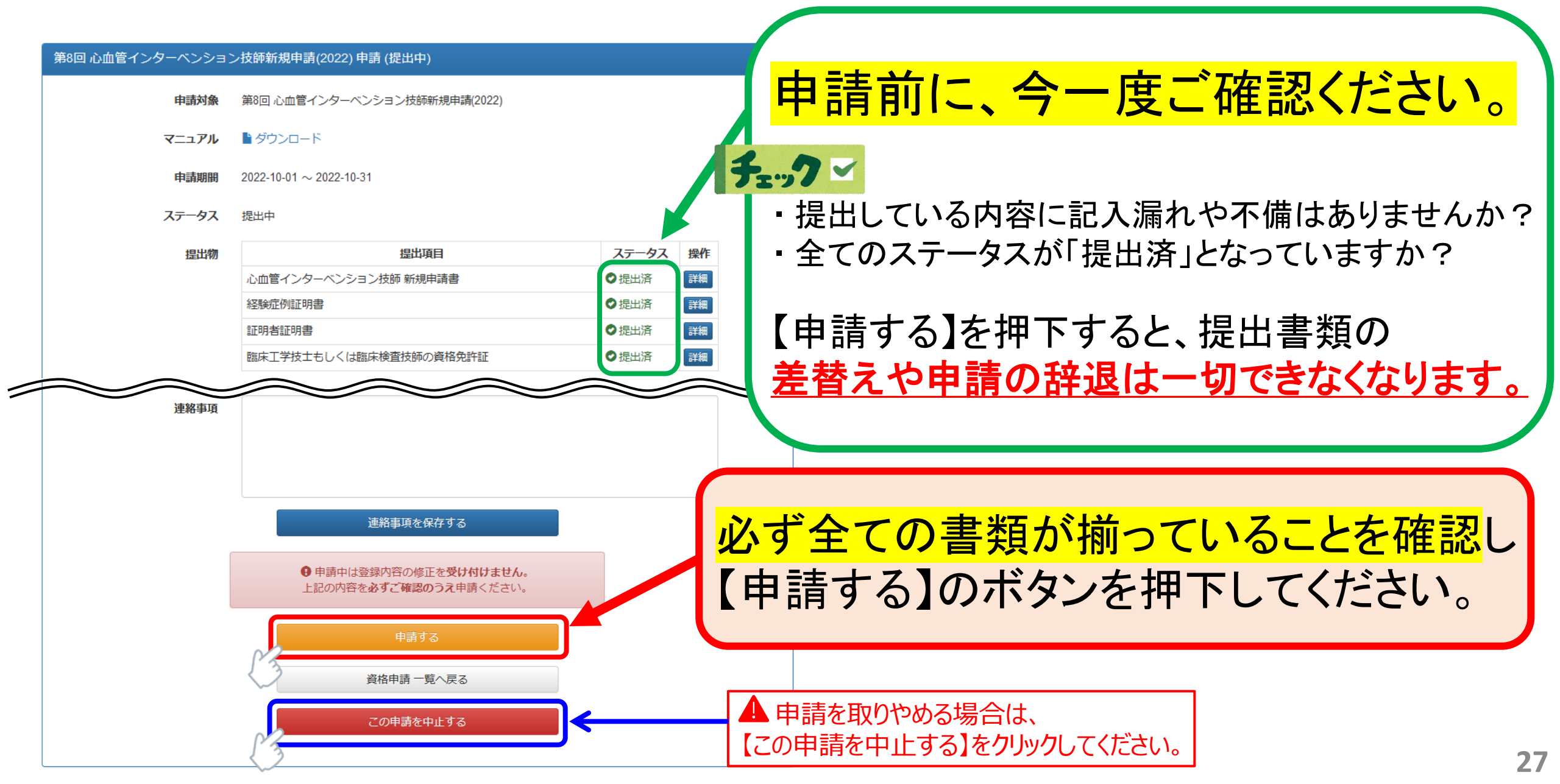

# 2) 書類の提出を完了し、申請する②

【申請する】を押下後、申請期間の下に表示されているステータスが「提出中」から「申請中」に変わります。 以上で、申請が手続きが完了となります。

順次書類の精査を行い、不備がある方にはメールにて再提出のご連絡を致しますので、必ずCVITからの メールを受信できるように設定していただき、合否が発表されるまでは、こまめにメールの確認を行って下さい。 申請者には、11月中~下旬頃に審査料の払込用紙をお送りいたしますのでお待ちください。

## ー度【申請する】を押下すると、<mark>申請の取消は一切受付いたしません。</mark> また、<mark>申請された時点で、受験料が発生いたします</mark>ので、熟考の上、申請ください。

| 申請しました。            |                              |                        |  |
|--------------------|------------------------------|------------------------|--|
| <br>第8回 心血管インターベンシ | ョン技師新規申請(2022) 詳細 (申請中)      |                        |  |
| 申請対                | 第8回 心血管インターベンション技師新規申請(2022) | 注意                     |  |
| ⋜ニュア               | ▶ ■ダウンロード                    | 必ず、このステータスが「申請中」になっている |  |
| 申請期                | 2022-10-01 ~ 2022-10-31      | ことをご確認ください。            |  |
| ステータ               | <b>八</b> 申請中                 | 「提出中」のままでは申請が完了していません。 |  |
| 提出                 | 提出項目                         |                        |  |
|                    | 心血管インターベンション技師新規申請書          | ● 提出済 詳細               |  |

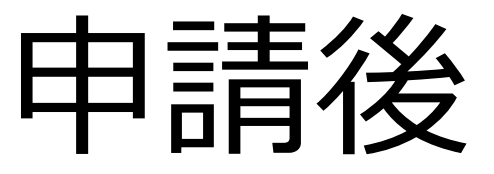

# 受付完了と再提出について

3) 申請ステータス(トップページ)について

申請後、今一度ご自身の申請トップページ上部にある「ステータス」をご確認ください。

 ステータス【提出中】→申請未完了です。P27をご参照の上、【申請する】のボタンを押下してください。
 ステータス【申請中】→申請が完了しています。順次書類の確認を行っております。このままお待ちください。
 ステータス【再提出】→提出書類に不備があります。P31~P33を参考に、再提出を行ってください。
 ステータス【受付】→審査が終了し、提出書類に問題がない状態です。このままお待ちください。(※)
 (受付】となっていても、コメディカル委員会の審査で疑義があった場合は、再提出となる場合がございます。試験の受験票が届くまで、 随時システムの確認を行ってください。

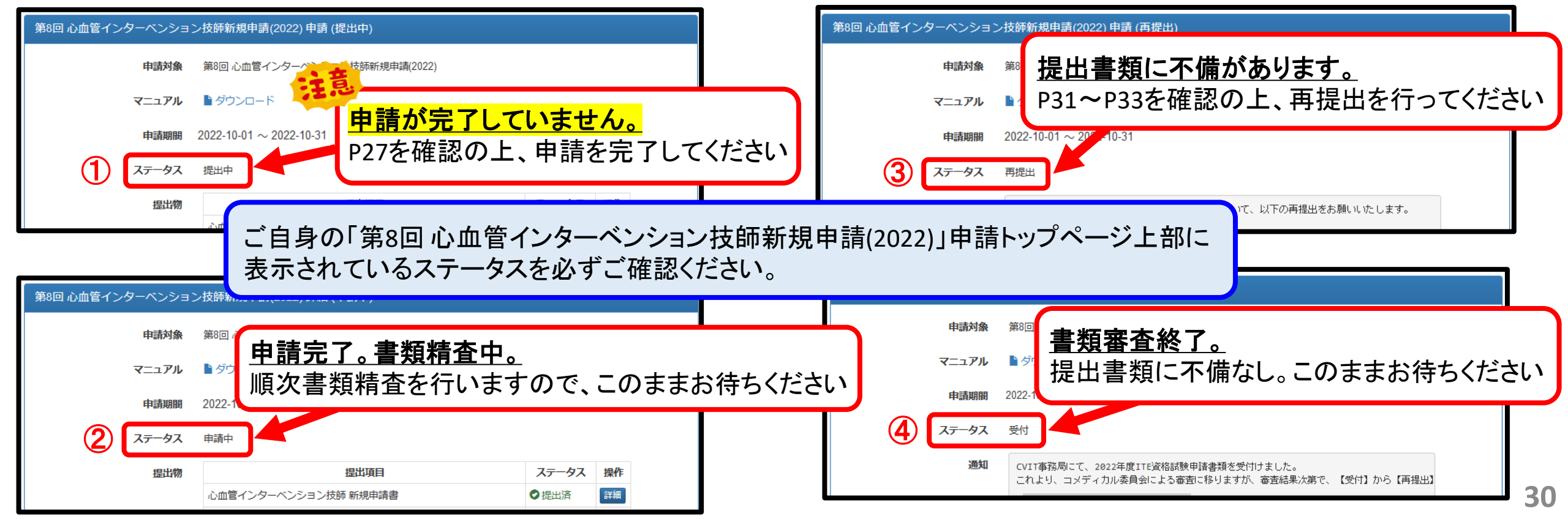

# 4) 書類が再提出となった場合①

申請後、事務局にて順次書類の精査を行います。 提出内容に不備があった場合は、「①メール連絡」と「②申請画面での通知」にてお知らせいたします。 必ず、指定された期限内に再提出をお願いいたします。 期限内に再提出がなかった場合は、書類不備による不合格とさせていただきます。

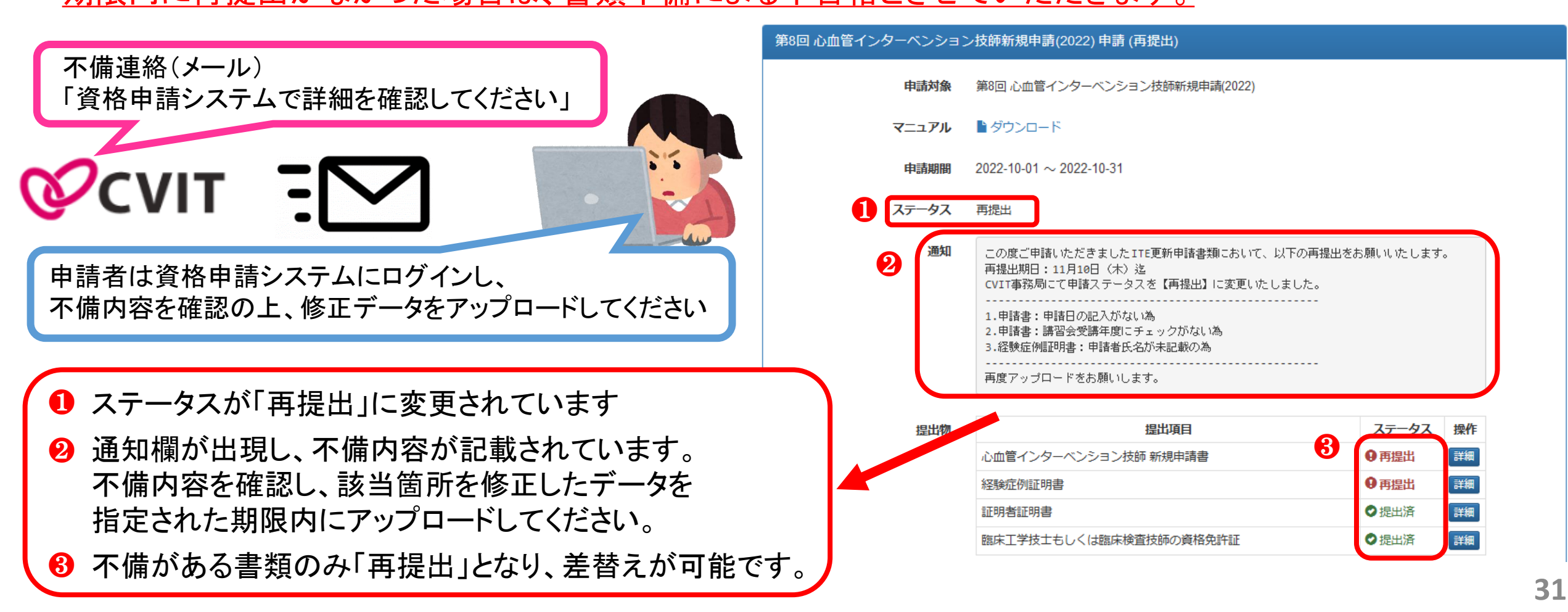

# 4) 書類が再提出となった場合②

## 不備連絡があった書類の申請ページより、訂正した書類をアップロードします。

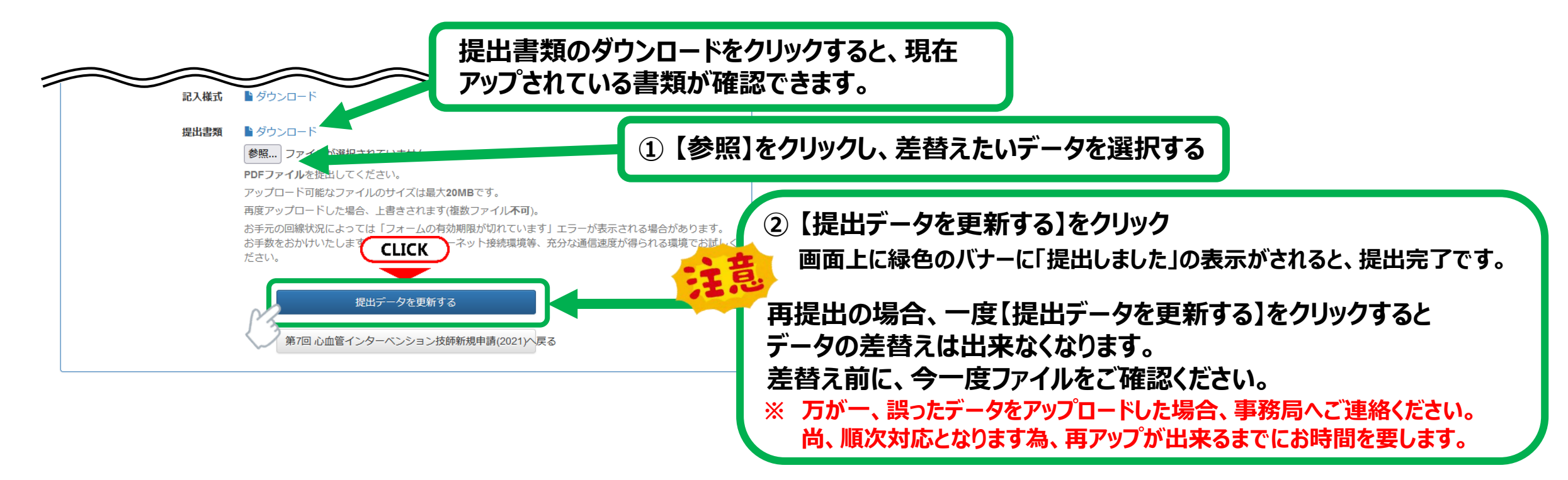

| 提出物 | 提出項目                   | ステータス | 操作 |                               |
|-----|------------------------|-------|----|-------------------------------|
|     | 心血管インターベンション技師 新規申請書   | ●提出済  |    |                               |
|     | 経験症例証明書                | ● 再提出 | 詳細 |                               |
|     | 証明者証明書                 | ●提出済  | 詳細 | 提出データを更新すると、申請トップ画面の中段にある提出物の |
|     | 臨床工学技士もしくは臨床検査技師の資格免許証 | ●提出済  | 詳細 | ステータスが「提出済」に変わります。            |

# 4) 書類が再提出となった場合③

不備連絡があった全ての書類の差替えが終わると申請画面の一番下に【再申請する】のボタンが 出現しますので、差替え後、<mark>必ずこの【再申請する】を押下してください。</mark>

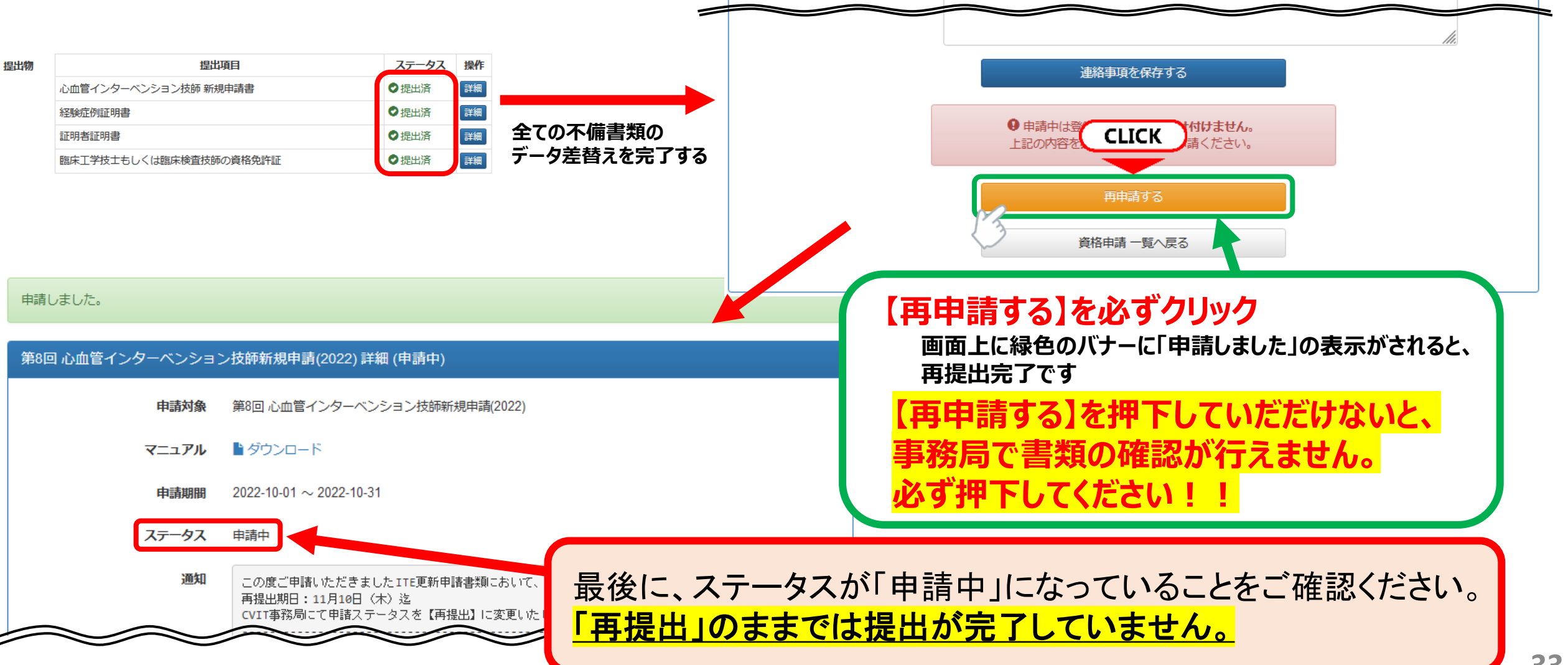

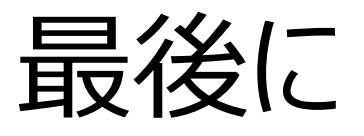

- ITE試験に関するご連絡は原則としてメールのみとなります。
   必ず、事務局からのメールを受信できるように設定し、こまめにメールをご確認ください。
- 書類不備によって、コメディカル委員会の審査が間に合わない場合は不合格となります。
- ・ <u>申請期間終了後は、理由を問わず一切受付いたしません。</u>申請方法についての お問い合わせは、必ず申請期間内に行ってください。
- その他、ご不明な点がございましたら、事務局(<u>ITE@cvit.jp</u>)までお問い合わせください。
   また、お問い合わせの際には、ご自身の会員番号とお名前を必ず記載してください。

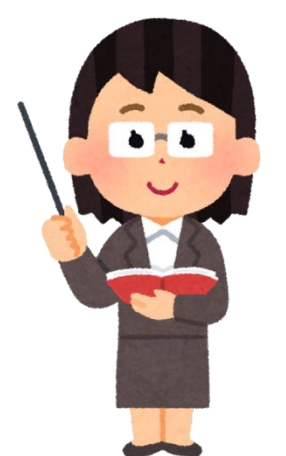

いト